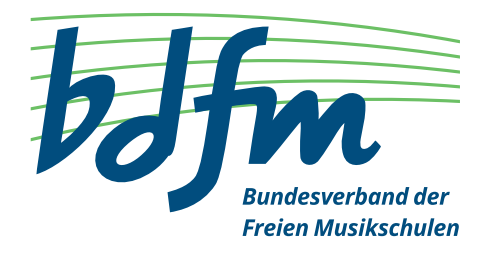

# bdfm-Lehrbefähigung

#### Wichtige Hinweise zu den Unterlagen und Videos

In der Vergangenheit erreichten uns teilweise Anträge mit über 50 Anlagen in den verschiedensten Dateiformaten und mitunter kuriosen Beschriftungen.

Die Bearbeitung und Zuordnung der Unterlagen erforderte viel Zeit, die weit über einen praktikablen Zeitrahmen hinausging.

Bitte haben Sie Verständnis, dass wir Anträge in dieser Form nicht mehr entgegennehmen können.

Wir möchten Sie bitten, Anträge nur noch in einer Form einzureichen, die den nachfolgenden Kriterien entspricht.

## Unterlagen

- 1. Bitte reichen Sie alle Unterlagen als PDF ein.
- 2. Benennen Sie bitte jedes PDF so, dass es leicht zuzuordnen ist (z.B. "Nachname-Antrag.pdf", "Nachname-Führungszeugnis.pdf", "Nachnahme-Lebenslauf.pdf" etc.)
- 3. Fassen Sie bitte wenn möglich mehrere PDFs zu einer Gruppe zusammen (z.B. "Nachname-Pressebelege.pdf", "Nachname-Zeugnisse.pdf")
- 4. Speichern Sie alle PDFs in einen Ordner "Unterlagen" und zippen Sie diesen

#### Videos

- 1. Das Dateiformat muss von dem VCL media player geöffnet werden können (z.B. .mov, .mp4, .wmv)
- 2. Bitte komprimieren Sie Ihre Videos. Wir empfehlen hierzu den VLC media player mit der Standardeinstellung "H.264 + MP3 (MP4)"
- 3. Benennen Sie jedes Video so, dass es leicht zuzuordnen ist (z.B. "Nachname-Lehrprobe-1.mp4")
- 4. Fassen Sie bitte alle Videos in einem Ordner "Videos" gezippt zusammen.

Auf diese Weise erhalten Sie 2 Dateien "Nachname-Unterlagen.zipp" und "Nachname-Videos.zipp", die Sie uns zum Download via Dropbox, WeTransfer oder ähnlichen Clouddiensten zukommen lassen können.

# Anmerkungen zu Technik/Software

# **PDF-Erzeugung und -Bearbeitung**

PDFs lassen sich leicht aus allen gängigen Office-Programmen erstellen.

Für den MAC ist das Standard-Dienstprogramm "Vorschau" das kostenlose Tool, mit dem sich PDFs erzeugen, bearbeiten und zusammenfügen lassen.

Für den PC lassen sich mit dem kostenlosen "PDF24Creator" PDFs erstellen, bearbeiten und zusammenfügen.

## **Video-Bearbeitung**

Ein einfach zu bedienendes Programm zur Videokomprimierung ist der ebenfalls kostenlose VLC-Media Player.

- 1. Öffnen Sie den VLC-Player und klicken Sie oben links im Reiter "Ablage" auf den Punkt "Konvertieren/Streamen".
- 2. Über den Button "Hinzufügen" können Sie das gewünschte Video hinzufügen.
- 3. Das Standardprofil können Sie belassen
- 4. Wählen Sie Unter Ziel auswählen "Speichern"
- 5. Wählen Sie noch einen Ziel-Speicherort aus. Mit einem Klick auf "Speichern" verkleinert der VLC-Player das Video.